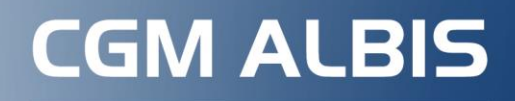

Arztinformationssystem

## Verordnung einer Krankenbeförderung bei AOK NordWest Versicherten

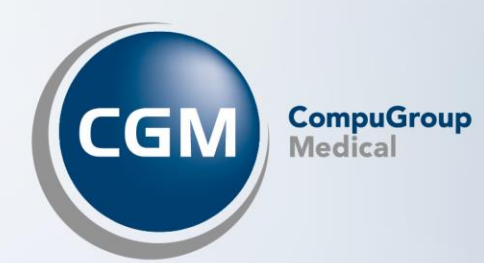

## INHALT

| 1 | Aktivierung/Deaktivierung3                                                  |
|---|-----------------------------------------------------------------------------|
| 2 | Ausstellen einer Krankenbeförderung (Muster 4) inkl. elektronischem Versand |

## 1 Aktivierung/Deaktivierung

Sie finden unter Optionen |FormulareKrankenbeförderung im Bereich Global (für alle Arbeitsplätze) die Option eVersand AOK Nordwest. Dieser Schalter ist im Auslieferungszustand automatisch gesetzt, falls Ihre Praxis bereits an die TI angebunden ist und das Modul KIM in Ihrer Praxis freigeschaltet wurde. Sie können den Schalter jederzeit deaktivieren.

## 2 Ausstellen einer Krankenbeförderung (Muster 4) inkl. elektronischem Versand

Haben Sie den elektronischen Versand aktiviert, kann nach Ausstellung des Musters 4 das Formular aus Ihrem CGM ALBIS elektronisch an die AOK Nordwest versendet werden. Hierfür ist es zwingend erforderlich, dass der AOK-Versicherte Patient bei seinem Arzt seine Einwilligung für die elektronische Übermittlung erteilt.

Beim Öffnen des Formulars erhalten Sie zunächst einen allgemeinen Hinweis zur elektronischen Übermittlung des Muster 4.

| Elektro | nische Übermittl <mark>ung</mark> Mu                                                                                                    | uster 4 an die AO | K Nordwest   |  |  |  |  |
|---------|----------------------------------------------------------------------------------------------------|-------------------|--------------|--|--|--|--|
| 0       | Senden Sie das Muster 4 zusätzlich zum Ausdruck direkt elektronisch an die ADK Nordwest.<br>Sie vereinfachen dadurch die Abläufe für Ihren Patienten, da der Ausdruck dann nicht mehr<br>durch den Patienten zur Genehmigung eingereicht werden muss. |                   |              |  |  |  |  |
|         | Klicken Sie auf Weiter, um anschließend die Einwilligung Ihres Patienten einzuholen.<br>Die Daten werden automatisch und sicher über die Telematik-Infrastruktur versendet.<br>Es ist keine weitere Aktion von Ihnen erforderlich.                    |                   |              |  |  |  |  |
|         | <u>Weitere Infos zu diesem</u>                                                                                                    | Service (PDF)     |              |  |  |  |  |
|         | Diesen Hinweis nicht mehr anzeigen                                                                                                    |                   |              |  |  |  |  |
|         |                                                                                                    | Weiter            | Deaktivieren |  |  |  |  |
| 8       |                                                                                                    |                   |              |  |  |  |  |

Durch Aktivierung des Schalters Diesen Hinweis nicht mehr anzeigen, wird der Hinweis künftig nicht mehr angezeigt. Beim Anwählen der Schaltfläche Deaktivieren, öffnet sich der Dialog Optionen | Formulare.

Mit Klick auf die Schaltfläche Weiter wird der Hinweis der elektronischen Übermittlung des Muster 4 in Bezug auf die Einwilligung des Patienten geöffnet:

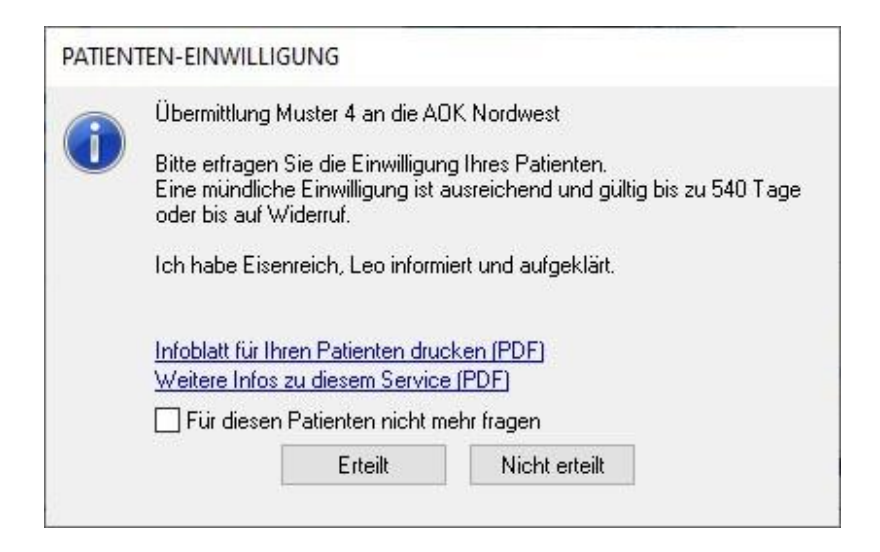

Hier wird angegeben, ob der Patient die Einwilligung für den eVersand erteilt hat. Wird die Schaltfläche Erteilt angeklickt, erscheint diese Meldung in den nächsten 540 Tage bei dem Patienten nicht mehr und das Formular für den eVersand öffnet sich automatisch.

| a start of the start of the                                                                                                    | u.Karlunkiögor                                                                                                    |                                                                 |                                                                      | Manada                                   |                        |
|----------------------------------------------------------------------------------------------------|----------------------------------------------------------------------------------------------------|-----------------------------------------------------------------|----------------------------------------------------------------------|------------------------------------------|------------------------|
| AOK Nord                                                                                                    | dWest                                                                                                    |                                                                 |                                                                      | veroranu                                 | ng einer               |
| Hane, famano d                                                                                                    | the Noralaberten                                                                                                    | 10.000                                                          |                                                                      | Krankenb                                 | eförderung             |
| Lisenrei                                                                                                    | LCn                                                                                                    | 25 05                                                           | 1963                                                                 |                                          |                        |
| Eichendo                                                                                                    | orffstraße 4                                                                                                    | We will be a                                                    |                                                                      | Unial, Uniality                          | ige                    |
| D 56220                                                                                                    | Urmitz                                                                                                    |                                                                 |                                                                      | Arbeitsunfal, E                          | erufskrankheit         |
| Kertunirägedun<br>10341140                                                                                                    | 01 IF254585486                                                                                                    | 11000                                                           | 0.00                                                                 | Versorgungsle                            | iden (z.B. BVG)        |
| Detaicher fibten:                                                                                                    | H. Aut-14.                                                                                                    | Datum                                                           |                                                                      |                                          |                        |
| 62111110                                                                                                    | 00 99999990                                                                                                    | 01 12.1                                                         | 10.2022                                                              | Hinfahit                                 | Huckfahit              |
| and                                                                                                    |                                                                                                    |                                                                 |                                                                      |                                          |                        |
|                                                                                                    |                                                                                                    |                                                                 |                                                                      |                                          |                        |
| d der Beför                                                                                                    | rderung                                                                                                    |                                                                 |                                                                      |                                          |                        |
| ehmigungsfr                                                                                                    | rele Fahrten                                                                                                    |                                                                 |                                                                      |                                          |                        |
|                                                                                                    | i i i i i i i i i i i i i i i i i i i                                                                                                    |                                                                 |                                                                      |                                          |                        |
| O Voll-/teista                                                                                                    | ationare<br>ausbab acciluses                                                                                                    |                                                                 | 🔘 yor-/hach                                                          | stationäre Behandl                       | ung                    |
| Nariveirie                                                                                                    | dusbenanciur g                                                                                                    |                                                                 |                                                                      |                                          |                        |
| o ambulante                                                                                                    | Behandlung bei Meikz                                                                                                    | eichen 'aG', 'B                                                 | l', 'H', Pflegegra                                                   | d 3 mit dauerhafter                      | Mobilitätebeeinträch   |
| <ul> <li>Pflegegrad</li> </ul>                                                                                                    | d 4 oder 5 nur Taxi/Miet                                                                                                    | wagen                                                           |                                                                      |                                          |                        |
| (Faint out F                                                                                                    | n i w ist unter tj zu veron                                                                                                    | unen)                                                           |                                                                      |                                          |                        |
| O anderer Gr                                                                                                    | rund, z.B. Existen zu He                                                                                                    | anizen:                                                         |                                                                      |                                          |                        |
| 0 0.0000 00                                                                                                    | and, and it all to reality                                                                                                    |                                                                 |                                                                      |                                          |                        |
|                                                                                                    |                                                                                                    |                                                                 |                                                                      |                                          |                        |
| ehmigungsp                                                                                                    | offichtige Fahrten zu                                                                                                    | ambulanten                                                      | Behandlunge                                                          | su                                       |                        |
| emanent eer                                                                                                    | Trainer masse totaliey                                                                                                    |                                                                 |                                                                      |                                          |                        |
| - hochfrequ                                                                                                    | iente Behandlung                                                                                                    |                                                                 |                                                                      |                                          |                        |
| Dialyse. or                                                                                                    | nkol. Chemo-oder Strah                                                                                                    | ientherapie                                                     | (Begnindu                                                            | atet Ausnahmetall                        | (lich)                 |
| - day and a ba                                                                                                    | a ki ahili Yisha datridahila                                                                                                    |                                                                 | a wat his and De                                                     |                                          | indestans C Manata     |
| (Begnündu                                                                                                    | ing unter 4. erforderlicht                                                                                                    | ung vergenore                                                   | bai hik bijunu bi                                                    | ar and ungedauer in                      | indestans a Monale     |
| Directore De                                                                                                    | and the Estate and KTM                                                                                                    | a D. (achanic                                                   | ables Lansen Tr                                                      | ann Hohan afar                           | dertab                 |
|                                                                                                    | iunu iur Fanicinicis I w,<br>ing unter 3 und oat 4 4                                                                                        | z.b. lachgelei<br>erforderlich)                                 | chier Lagerri, Tr                                                    | agen, neben eiror                        | de ich                 |
| LOC UNOUN                                                                                                    |                                                                                                    |                                                                 |                                                                      |                                          |                        |
| toegranou                                                                                                    |                                                                                                    |                                                                 |                                                                      |                                          |                        |
| (Cegrundu)                                                                                                    |                                                                                                    |                                                                 |                                                                      |                                          |                        |
| (Segranda)                                                                                                    | v Robandlungefroe                                                                                                    |                                                                 | nächsterreit                                                         | hhara assian                             | ate Rohandlun          |
| ndlungstag                                                                                                    | y/Behandlungsfree                                                                                                    | quenz und                                                       | nächsterreid                                                         | chbare, geeigr                           | nete Behandlun         |
| ndlungstag                                                                                                    | y/Behandlungsfred                                                                                                    | quenz und<br>x pro Woche.                                       | n <b>ächsterrei</b> d<br>bis voraussichtli                           | chbare, geeigi                           | nete Behandlun         |
| ndlungstag                                                                                                    | y/Behandlungsfred                                                                                                    | quenz und<br>x pio Woche.                                       | n <mark>ächsterrei</mark> d<br>bis voraussichtli                     | chbare, geeigi                           | nete Behandlun         |
| ndlungstag                                                                                                    | y/Behandlungsfred                                                                                                    | quenz und<br>x pro Woche.                                       | n <b>ächsterrei</b> d<br>bis voraussichtli                           | chbare, geeigi<br>ch                     | nete Behandlun         |
| ndlungstag<br>n/am                                                                                                    | y/Behandlungsfred                                                                                                    | quenz und<br>x pio Woche.                                       | n <b>ächsterrei</b> d<br>bis voraussichtli                           | chbare, geeigi<br>ch                     | nete Behandlun         |
| ndlungstag<br>nVam                                                                                                    | p/Behandlungsfred                                                                                                    | quenz und<br>x pro Woche,                                       | n <b>ächsterrei</b> d<br>bis voraussichtli                           | chbare, geeigi                           | nete Behandlun         |
| ndlungstag<br>nVam<br>nandlungsstätte<br>me, Ort)<br>nd Ausstatte                                                                                                    | y/Behandlungsfred                                                                                                    | quenz und<br>x pio Woche,<br>ung                                | n <b>ächsterrei</b> d<br>bis voraussichtli                           | chbare, geeigi                           | nete Behandlun         |
| ndlungstag<br>n/am<br>nandlungsstätte<br>me, Ort)<br>nd Ausstatte                                                                                                    | p/Behandlungsfred                                                                                                    | quenz und<br>x pio Woche,<br>ung                                | nächsterreid                                                         | chbare, geeigi                           | nete Behandlun         |
| ndlungstag<br>n/am<br>nandlungsstätte<br>me, Ort)<br>nd Ausstatte<br>asi/Mictwager                                                                                          | g/Behandlungsfred<br>                                                                                                    | quenz und<br>x pro Woche,<br>ung<br>Tragestuh                   | nächsterreid<br>bis voraussichtli                                    | chbare, geeigi                           | nete Behandlun         |
| ndlungstag<br>n/am<br>nandlungsstätte<br>me, Ort)<br>nd Ausstatte<br>asi/Mictwager<br>TW, da mediz                                                                          | y/Behandlungsfred<br>                                                                                                    | auenz und<br>x pro Woche,<br>ung<br>Tragestuh                   | nächsterreid<br>bis voraussichtli                                    | chbare, geeigr                           | nete Behandlun         |
| ndlungstag<br>n/am<br>nandlungsstätte<br>me, Ort)<br>nd Ausstattu<br>asi/Mictwager<br>TW, da mediz                                                                          | g/Behandlungsfred<br>/<br>e<br>ung der Beforderu<br>n: Rolstuhl<br>thisch-fachliche Betreuu                                                 | auenz und<br>x pro Woche,<br>ung<br>Tragestuh<br>ung und/oder l | nächsterreid<br>bis voraussichtli                                    | chbare, geeigr<br>ch                     | nete Behandlun         |
| ndlungstag<br>n/am<br>nandlungsstätte<br>me, Ort)<br>nd Ausstattu<br>axi/Mictwager<br>.TW, da mediz                                                                         | y/Behandlungsfred<br>/<br>e<br>ung der Beforden<br>n: Rolstuhl<br>rhisch-fachliche Betreu                                                   | auenz und<br>x pro Woche,<br>ung<br>Tragestuh<br>ung und/oder l | nächsterreid<br>bis voraussichtli<br>I 🗌 iegend<br>Einrichtung notw  | chbare, geeigr<br>ch                     | nete Behandlun         |
| ndlungstag<br>n/am<br>nandlungsstätte<br>me, Ort)<br>nd Ausstattu<br>asi/Mictwager<br>TW, da mediz                                                                          | y/Behandlungsfred<br>/<br>e<br>ung der Beforderu<br>n: Rolstuhl<br>thisch-fachliche Betreuu                                                 | auenz und<br>x pro Woche,<br>ung<br>Tragestuh<br>ung und/oder l | nächsterreid<br>bis voraussichtli<br>I 🗌 iegend<br>Einrichtung notw  | chbare, geeigr<br>ch                     | nete Behandlun         |
| ndlungstag<br>n/am<br>nandlungsstätte<br>ne, Ort)<br>nd Ausstatte<br>asi/Mictwager<br>(TW, da mediz                                                                         | y/Behandlungsfred<br>/ / / / / / / / / / / / / / / / / / /                                                                                  | auenz und<br>x pro Woche,<br>ung<br>Tragestuh<br>ung und/oder l | nächsterreid<br>bis voraussichtli<br>I 🗌 iegend<br>Einrichtung notw  | chbare, geeigr<br>ch                     | nete Behandlun         |
| ndlungstag<br>n/am<br>nandlungsstätte<br>ne, Ort)<br>nd Ausstatte<br>axi/Mictwager<br>ITW, da mediz                                                                         | y/Behandlungsfred<br>/<br>e<br>ung der Beforderu<br>n: Rolstuhl<br>znisch-fachliche Betreuu<br>///NEF andere                                | auenz und<br>x pro Woche,<br>ung<br>Tragestuh<br>ung und/oder l | nächsterreid<br>bis voraussichtli                                    | chbare, geeigr<br>ch                     | nete Behandlun         |
| ndlungstag<br>n/am<br>nandlungsstäte<br>ne, Ort)<br>nd Ausstatte<br>asi/Mietwager<br>ITW, da mediz<br>ITW O NA<br>indung/Sor                                                | y/Behandlungsfred                                                                                                    | auenz und<br>x pro Woche,<br>ung<br>Tragestuh<br>ung und/oder l | nächsterreid<br>bis voraussichtli                                    | ch                                       | nete Behandlun         |
| ndlungstag<br>n/am<br>nandlungsstätte<br>ne, Ort)<br>nd Ausstatte<br>asi/Mietwager<br>ITW, da mediz<br>ITW O NA<br>Indung/Sor<br>Datus Aufnah                               |                                                                                                    | ing                                                             | nächsterreid<br>bis voraussichtli<br>I [] iegend<br>Einrichtung notw | chbare, geeigr<br>ch<br>wendig ist wegen | tinochaftsfahrt, Ortea |
| ndlungstag<br>n/am<br>mandlungsstätte<br>me, Ori)<br>nd Ausstatte<br>axi/Mietwager<br>TW, da mediz<br>TW, da mediz<br>TW, da mediz<br>Datus Aufnah                          |                                                                                                    | ing                                                             | nächsterreic<br>bis voraussichtli<br>I 🗌 iegend<br>Einrichtung notw  | chbare, geeigr<br>ch<br>wendig ist wegen | tinochaftsfahrt, Ortea |
| ndlungstag<br>n/am<br>nandlungsstätte<br>me, Ori)<br>nd Ausstatte<br>axi/Mietwager<br>TW, da mediz<br>TW, da mediz<br>TW, da mediz<br>TW O NA<br>indung/Sor<br>Datus Aufnah | y/Behandlungsfred y/Behandlungsfred y/Behandlungsfred y/Behandlungsfred w// NEF O andere nstiges we Krankenhauz, Gewi nicht von/zur Wohnung | ing                                                             | nächsterreic<br>bis voraussichtli<br>I 🗌 iegend<br>Einrichtung notw  | chbare, geeigr<br>ch<br>wendig ist wegen | inschaftsfahrt, Ortza  |
| ndlungstag<br>n/am<br>nandlungsstätte<br>me, Ori)<br>nd Ausstatte<br>axi/Mietwager<br>TW, da mediz<br>TW, da mediz<br>TW, da mediz<br>TW O NA<br>indung/Sor<br>Datus Aufnah | y/Behandlungsfred                                                                                                    | ing                                                             | nächsterreid<br>bis voraussichtli<br>I 🗌 iegend<br>Einrichtung notw  | chbare, geeigr<br>ch<br>wendig ist wegen | inschaftsfahrt, Ortsa  |

Die Schaltfläche wurde nun in Senden & Drucken geändert.

Zusätzlich wird beim Versand eine Plausibilitätsprüfung durchgeführt. Sollte es hier Auffälligkeiten geben, erscheint beim Klick auf Senden & Drucken ein entsprechender Hinweis:

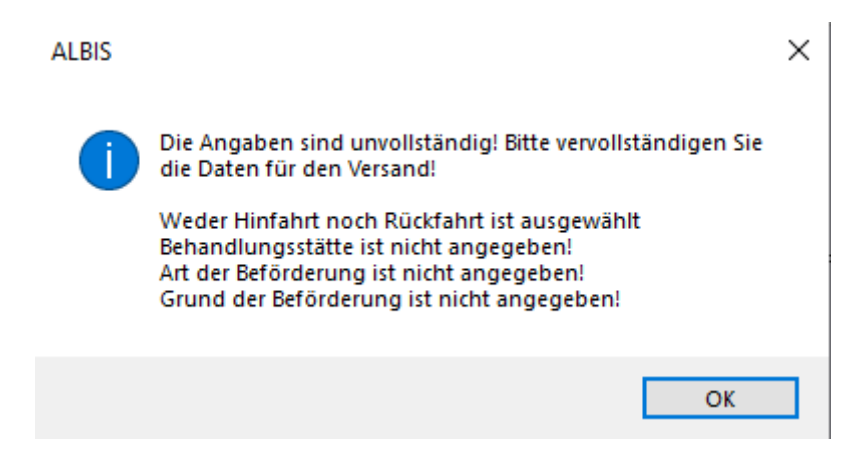

Um das Formular versenden zu können, müssen alle Fehler korrigiert sein. Sind alle Fehler korrigiert, kann das Formular versendet werden.

Nach Klick auf Senden & Drucken wird das Formular erst gedruckt. Anschließend muss die PIN des eHBA am Kartenlesegerät eingegeben und mit OK bestätigt werden. Im Anschluss kommt eine weitere Arztauswahl, über welchen KIM-Account versendet werden soll.

Nach Bestätigung schließt sich das Formular, im Karteikarteneintrag des Formulars ist im hinteren Bereich eine Statusanzeige zu sehen. Hier kann der jeweilige Status eingesehen werden:

| JA | Mi | 12.10.2022 | fkb   | per Taxi/Mietwagen                                           | versendet | ALBIS, 12.10.2022-15:57 |
|----|----|------------|-------|--------------------------------------------------------------|-----------|-------------------------|
| JA |    |            | einwi | Einwilligung für die Krankenbeförderung AOK Nordwest erteilt |           | ALBIS, 12.10.2022-15:53 |

Sollte der Patient nicht einwilligen, öffnet sich mit dem Anwählen der Schaltfläche Nicht erteilt das Formular wie gewohnt.

Wird das Formular bei diesem Patienten erneut ausgestellt, öffnet sich die Abfrage zur Patienteneinwilligung erneut. Mit Aktivieren des Schalters Für diesen Patienten nicht mehr fragen, wird die Hinweismeldung künftig nicht mehr angezeigt.

Diese Einwilligung kann in den Patientenstammdaten über die Schaltfläche Weitere Informationen und Einwilligungen aufgerufen werden.

| Daten von <eisenreich, l.=""> ändern.</eisenreich,>                                                                                                    | ×                                                                                                    |
|----------------------------------------------------------------------------------------------------|----------------------------------------------------------------------------------------------------|
| Personalien:<br>Ow Om Ounbestimmt Ounbekannt Ode<br>Anrede: Herr Titel:<br>Zusatz: Vors. Wort:<br>Name : Eisenreich<br>Vorname : Leo<br>Geb.Datum: 26.05.1963 (Sonntag)<br>Straßenadresse | Versicherung:<br>(Interpretation of the second second |
| Straße: Eichendorffstraße Nr. 4                                                                                                    | Erfassung                                                                                                    |
| Zusatz                                                                                                    | Chipkarte manuell Hauptversich.                                                                                                    |
| Land: D Plz: 56220 Ort: Urmitz                                                                                                    | Kostenträgerabrechnungsbereich:                                                                                                    |
| Postfachadresse                                                                                                    | 00 Primärabrechnung 🗸 🗸 🗸                                                                                                    |
| Postfach:                                                                                                    | Personenkreis:                                                                                                    |
| Land: Plz: Ort:                                                                                                    | keine Angaben 🗸 🗸                                                                                                    |
| Nationalität:         deutsch           Telefon-Nr.:         015751674309         EMS           2.TelefNr.:         +4915751674309         EMS           Telefax-Nr.:                     | Gebühr frei bis:<br>Normal-, oder Wahltarif:<br>00 normal                                                                                                    |
| E-Mail: Arbeitgeber: Patient seit: Dr. Med. Basler/0007200                                                                                                    | Daten:<br>Größe: 178.0 cm Risikofaktoren Biometriedater<br>Unbek. Kinder: Unbek.<br>Geb.: Unbek. AU bis: 14.05.2014                                                                                                    |
| Interne Zuordnung: JA Dr. med. Justus ALBIS ~                                                                                                    | Röntgen-Nr.:       Tag der Entbindung:       Markierung:       Ohroniker       Blutgruppe:       nicht erfasst                                                                                                    |
| BG/KH: Bauwirtschaft GS Bremen (Hoch Bankverbindung O CGM LIFE                                                                                                    | Weitere Informationen                                                                                                    |
| OK Abbruch                                                                                                    |                                                                                                    |

| Adresse des Hechni                 | ungsemptangers | System-Daten                           |
|------------------------------------|----------------|----------------------------------------|
| Anrede:                            |                | Letzte Behandlung: 05.10.2022          |
| Titel:                             | Vorname:       | Patient gelöscht am:                   |
| Name:                              |                | Patient gestorben am                   |
| Straße:                            |                | (1= ja, Datum unbek.):                 |
|                                    |                | (1= ja, Datum beendet am):             |
| PLZ:                               | Drt:           |                                        |
| Adresse von Patie                  | nt Geb.Datum:  | Meldung noch keine Chipkarte           |
| Zusatzvereinbarung                 | jen            | privadis - Patient 📃 Zustimmung        |
|                                    |                | Einwilligungen                         |
|                                    |                | eGK-Patient                            |
|                                    |                | Für CGM eABRECHNUNG deaktivieren       |
|                                    |                | Pat. wünscht keinen CGM BMP            |
|                                    |                | Patient mit eRECHNUNG einverstander    |
|                                    |                |                                        |
|                                    |                | Ratient wijnscht kein F-Bezent ner SM9 |
|                                    |                |                                        |
|                                    |                | Ausnahmeindikation                     |
|                                    |                |                                        |
| Anmerkungen<br>)er Name dieser Zei | len            |                                        |
| st jederzeit                       |                |                                        |
| rei gestaltbar                     |                |                                        |
|                                    |                |                                        |
|                                    |                |                                        |
|                                    |                |                                        |
|                                    |                |                                        |

Es öffnet sich der Dialog zur Patienten-Einwilligung.

Hier wird angezeigt, bis zu welchem Datum die Einwilligung gültig ist. Ebenso kann hier die Einwilligung mit Aktivieren des Schalters Pat. nicht mit eVersand einverstanden, keinen Hinweis anzeigen wieder deaktiviert werden.

| atienten Einwilligungen                              |                                                                                                    |                      | >         |
|------------------------------------------------------|----------------------------------------------------------------------------------------------------|----------------------|-----------|
| eFormulare<br>Einwilligung zum elektronischen Versan | d                                                                                                    |                      |           |
| Krankenbeförderung (Muster 4)                        | Eingewilligt, gültig bis 04.04.2024 Pat. nicht mit eVersand einverstanden, keinen Hinweis anzeigen                | <u>Patienteninfo</u> |           |
| Heilmittelverordnung (Muster 13)                     | <ul> <li>Eingewilligt</li> <li>Pat. nicht mit eVersand einverstanden,</li> <li>keinen Hinweis anzeigen</li> </ul> | <u>Patienteninfo</u> |           |
|                                                      |                                                                                                    | ОК                   | Abbrechen |

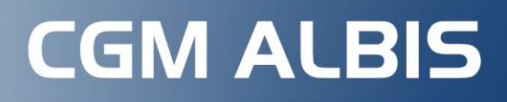

Arztinformationssystem

**CompuGroup Medical Deutschland AG** Produktbereich ALBIS Maria Trost 21, 56070 Koblenz

cgm.com/albis

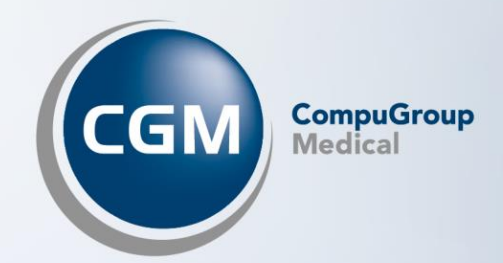